# **eHARVEY'S PORTAL** HOW TO VOID AND VIEW MOBILE ORDERS

If you need to search or void any mobile orders, you can do so through the eHarvey's Portal. To access the eHarvey's Portal, swipe the Manager card and select "eHarvey's" from the Manager's menu on the POS.

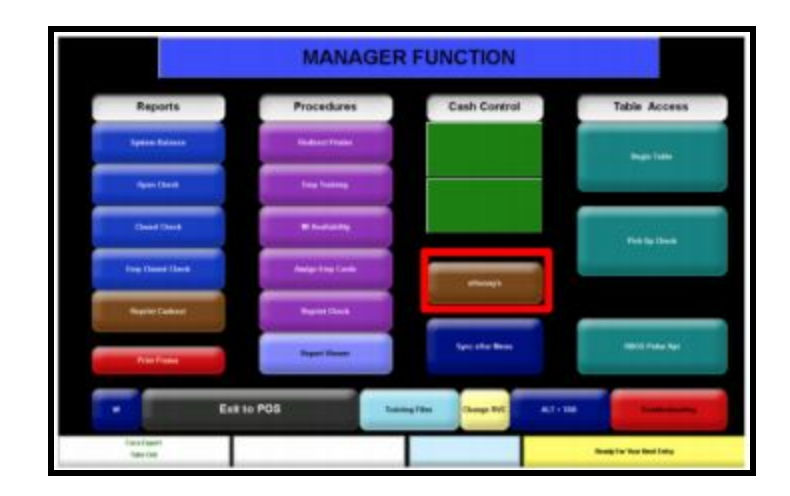

#### VIEW/SEARCHING FOR MOBILE ORDERS:

This function allows the restaurant to view and search for pre-paid orders. Orders can be searched by order number, order date, and Guest name.

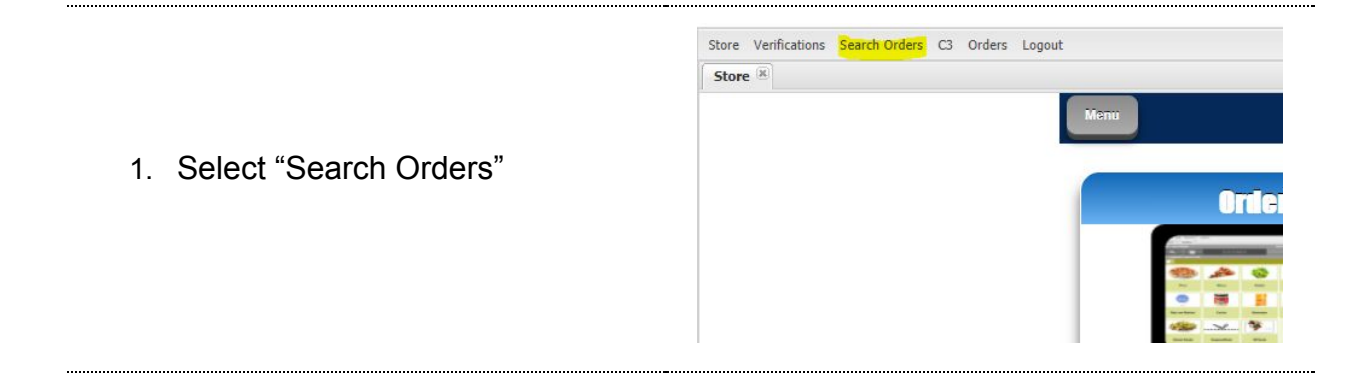

CONFIDENTIAL & PROPRIETARY | © Recipe Unlimited Corporation | December 16, 2020 | Page 1 of 3

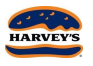

# **eHARVEY'S PORTAL** HOW TO VOID AND VIEW MOBILE ORDERS

\_\_\_\_

2. Select the applicable date for the order you are looking up.

| Search Orders |            |                  |
|---------------|------------|------------------|
| From:         | 2020-11-23 |                  |
| To:           | 2020-11-23 |                  |
| Store #       | Order #    | Order Date       |
| 3009          | 1          | 2020/11/23 11:20 |

| Glear | • |
|-------|---|
|       |   |

3. Select "Search"

4. Double click on the order to view the details.

\_\_\_\_\_

| er Detail         |                                     |                         |  |  |  |
|-------------------|-------------------------------------|-------------------------|--|--|--|
| Micros Check #:   | 9522                                |                         |  |  |  |
| Customer Name:    | John Stewart                        |                         |  |  |  |
| Customer Phone #: | (416) 416-4161 x                    | 16-4161 x               |  |  |  |
| Order items       |                                     |                         |  |  |  |
| Quantity          | Product                             | Price                   |  |  |  |
| 1                 | Double Dusted Chicken Wings 16 pie. | 23.29                   |  |  |  |
|                   | No Sauce                            |                         |  |  |  |
|                   | No Thank You                        |                         |  |  |  |
| Payment info      |                                     |                         |  |  |  |
| Payment type      | Amount                              |                         |  |  |  |
| Cash              | 26.31                               | 5.31                    |  |  |  |
|                   |                                     |                         |  |  |  |
| Subtotal:         | 23.29                               |                         |  |  |  |
| Total:            | 26.31                               |                         |  |  |  |
|                   | 2020 44 22744 42 22 402             | 2020-11-23711:40:28 102 |  |  |  |

CONFIDENTIAL & PROPRIETARY | © Recipe Unlimited Corporation | December 16, 2020 | Page 2 of 3

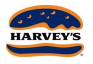

# **eHARVEY'S PORTAL** HOW TO VOID AND VIEW MOBILE ORDERS

### VOIDING MOBILE ORDERS:

An order can only be voided by the restaurant if the Guest:

- Calls the restaurant to cancel the order
- The Guest wanted to apply a discount to their order when they got to the restaurant
- The Guest wants to modify their order

When a void is applied to a Guest order, the Guest will not be charged.

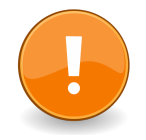

Only orders with an "In Prep" status can be voided as the pre-paid tender has not been finalized.

1. As a continuation from the final step in *"Viewing/Searching Mobile Orders"*:

Click "Launch Order Tool" on the order you would like to void at the bottom right of the screen.

|                                                           | Gift Card |                   |                         |                     |                |                       |                    |         |  |
|-----------------------------------------------------------|-----------|-------------------|-------------------------|---------------------|----------------|-----------------------|--------------------|---------|--|
| 2. Select "Void"                                          |           | Other             |                         |                     | Total          |                       |                    | \$26.21 |  |
|                                                           | ARCH      | GO TO CR          | M GO TO O               | DRDER I             | PREVIEW        | ORDER FEEDBACH        | VOID               | SAVE    |  |
|                                                           | Die       |                   |                         | luote:              |                | 20 mins not quara     | nteed              |         |  |
|                                                           | SE        | Guest<br>Changed  | Quote too<br>long       | Too<br>Expensive    | Can<br>contact | Guest Order is Free   | Duplicate<br>Order |         |  |
|                                                           |           | Kitchen<br>Closed | Insufficient<br>Payment | Blackliste<br>Guest | d Test         | ing Modified<br>Order |                    |         |  |
| <ol> <li>Select Void Reason and click<br/>"OK"</li> </ol> | Co        | nment:            |                         |                     |                |                       |                    |         |  |
|                                                           |           |                   |                         | _                   | OK CAN         | ICEL                  | 0/4 5              |         |  |

CONFIDENTIAL & PROPRIETARY | © Recipe Unlimited Corporation | December 16, 2020 | Page 3 of 3

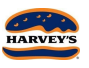